T20118 2022 年 5 月 第五版 衛部醫器製第007431號

# "華碩"心電圖應用軟體 ASUS HealthConnect (ECG APP) 使用手冊

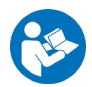

使用裝置前請仔細閱讀本手冊。妥善保存本手冊以供日後參考。

本產品涉及個人資料之蒐集、處理及利用,應遵守個人資料保護法的規範。

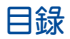

| 產品型號:    | .3  |
|----------|-----|
| 適用裝置型號:  | .3  |
| 適用之系統:   | .3  |
| 產品適應症:   | .3  |
| 用途說明:    | .3  |
| 架構圖      | .4  |
| 手冊中的訊息圖示 | .4  |
| 安全注意事項   | .5  |
| 開始使用前    | .6  |
| 安裝專屬應用程式 | .6  |
| 進行配對     | . 8 |
| 使用心電圖    | .9  |
| 心電圖分析    | .11 |
| 安全與效能    | .13 |
| 常見問題     | .14 |
| 聯絡資訊     | .15 |
|          |     |

## 產品型號:

(手機端) ASUS ECG SW 3.3.0 以上

(手錶端) ASUS ECG FW 2.0.0 以上

適用裝置型號:

HC-A05 與 MD-A01 以上型號

#### 適用之系統:

Android 6.0 或 iOS 11.0 或更新的版本。

產品適應症:

適用於對自己的心臟健康有疑慮的患者。

#### 用途說明:

本產品是一款行動裝置使用的醫療應用軟體,搭配華碩 VivoWatch 健康 錶一起使用,以建立、記錄、儲存傳送和顯示與第一導程 (Lead I) 相似 的單通道心電圖,提供心電圖供醫生判讀心房顫動 (Atrial Fibrillation, AFib) 或竇性心律。本產品不適用於患有其他已知心律不整的用戶。本 產品顯示的心電圖資料僅供參考。使用者需諮詢合格的醫師才可根據裝 置輸出的資訊來解讀或採取臨床措施,而不是來取代傳統的診斷或醫療 方法。本產品不適用於未年滿22歲的人士。

操作本產品前請先詳閱本手冊中的所有訊息以及軟體上的其他說明。

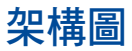

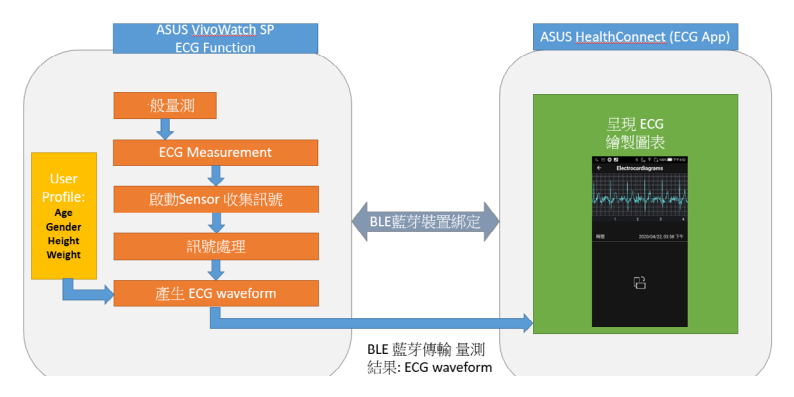

# 手冊中的訊息圖示

為了強調手冊中的重要資訊,訊息說明會以下列方式呈現:

本訊息包含必須遵守才能完成工作的重要資訊。

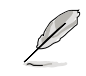

本訊息包含助於完成工作的額外資訊與提示。

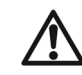

本訊息包含在特定工作時必須遵守以維護使用者安全以 及避免造成裝置資料與組件毀損的重要資訊。

# 安全注意事項

此應用程式無法預測或偵測心肌梗塞的跡象。若您認為 ↓ 您自己正遭逢緊急的醫療狀況,請立即就醫。

- · 當您的華碩 VivoWatch 健康錶靠近強大電磁場域時,如電磁防盗系統或金屬探測器時,請勿使
   用心電圖。
- 請勿在進行醫療程序時使用記錄功能(如磁振造影、透熱療法、震波碎石術、燒灼術、體外心 臟去顫程序)。
- · 當華碩 VivoWatch 健康錶處於使用手冊所指示的操作溫度(5℃~40℃)範圍外時,請勿進行使用。
- 請勿使用本產品診斷心臟相關的疾病。
- 請勿與心律調節器、植入式去顫器 (ICD) 或其他植入式電子裝置一起使用。
- 請勿在進行體能活動時使用記錄功能。
- 請勿在未經醫師許可,自行變更藥物處方或採取臨床治療。
- 不適用於未滿 22 歲的人士。
- 若您的靜止心率突然低於 50 或高於 120, 您應該儘快諮詢醫師。
- 本產品所記錄的心電圖,並不是心臟狀況的完整診斷。使用者需諮詢合格的醫療專業人士才可 根據裝置輸出的資訊來解讀或採取臨床措施,而且不可用來取代傳統的診斷或醫療方法。
- 建議您在手機中加入密碼(個人識別號碼[PIN])、臉部辨識或觸控辨識(指紋)以增強安全性。保 護手機的安全十分重要,因為您將在其中儲存個人健康資訊。

# 開始使用前

只有韌體為 ASUS ECG FW 或更新版本的華碩 VivoWatch 健康錶,並配 對 Android 6.0 或 iOS 11.0 或更新版本,才能使用 ASUS HealthConnect (ECG App)應用程式。

# 安裝專屬應用程式

將華碩 VivoWatch 健康錶與此應用程式配對以使用其所有功能。

- 1. 在您的手機上登入 Google 帳號或 Apple ID。
- 2. 開啟 Play 商店 或 App Store。

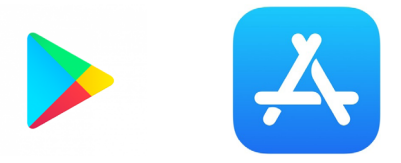

3. 搜尋 ASUS HealthConnect(ECG App),然後進行安裝流程。

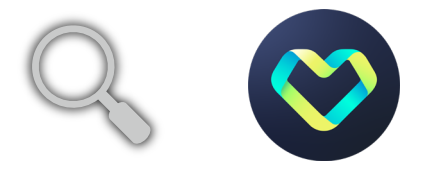

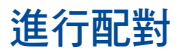

- 配對前請開啟手機的藍牙功能。
  - ・ 請確認ASUS VivoWatch SP 在距離手機 3 公尺内。
- 1. 按住主頁按紐約 1 秒將華碩 VivoWatch 健康錶開機。
- 2. 開啟 ASUS HealthConnect(ECG App)。
- 3. 依照手機與華碩 VivoWatch 健康錶上的畫面指示完成配對程序。

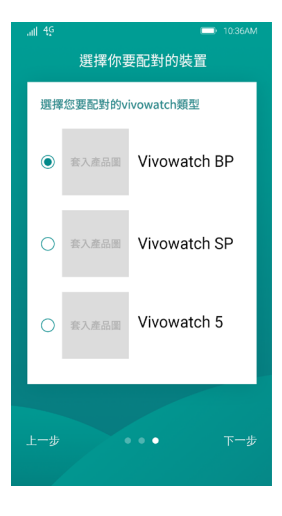

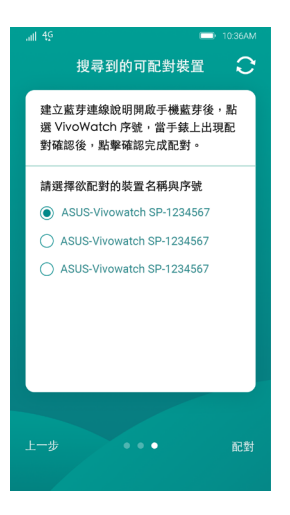

## 使用心電圖

- 1. 依照正常方式將錶面向上配戴將其底部碰觸皮膚並讓華碩 VivoWatch 健康錶遠離腕骨。
- 將手臂靠在穩固表面或膝上,然後將拇指與食指輕放在 ECG 感測 器與 PPG 光學感測器上。
- 從主畫面向右滑動進入心電圖畫面開始記錄心率。等候約 30 秒直 到記錄完成。

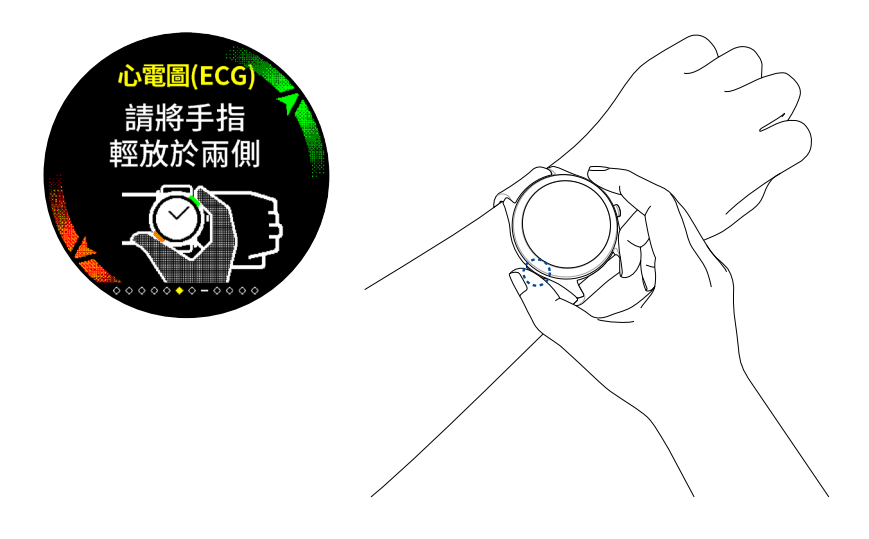

 開啟 ASUS HealthConnect (ECG App)應用程式並等待同步完成, 以使您手錶上的資料與應用程式同 步。

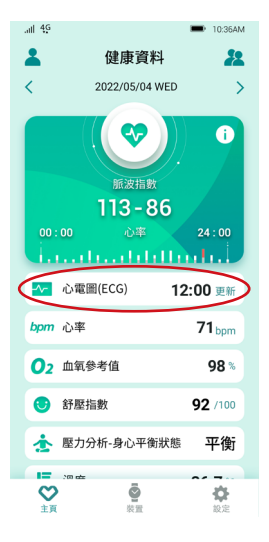

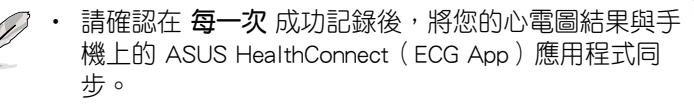

 所以記錄資料在同步後將會儲存於手機上的 ASUS HealthConnect(ECG App)應用程式中。原先的量測資 料將會被新資料覆寫,華碩 VivoWatch 健康錶只會存 有您的最新心電圖資料。

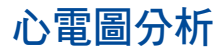

• 成功讀取之後,您將會在應用程式中得到一個完整的心電圖記錄。

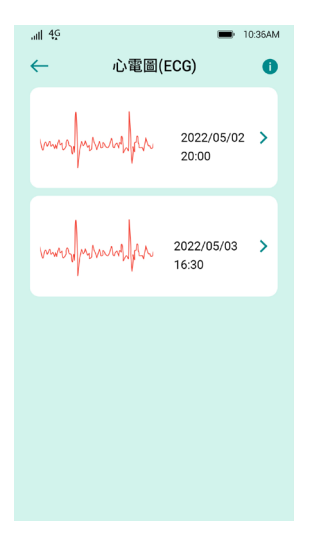

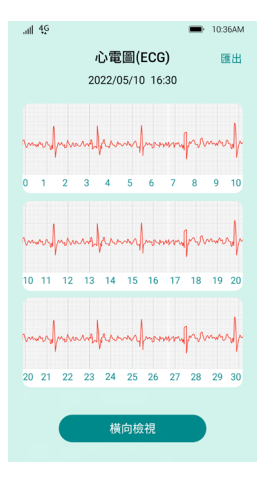

· 心電圖應用程式會提供記錄細節。

- 若您認為您心臟病發,請立即就醫。
- 某些藥物治療或心臟的電子訊號未適當傳導皆可能會導致心率顯示 偏低;專業耐力運動員的訓練可能也會導致低心率。
- 心率可能會因為運動、壓力、緊張、酒精或感染而升高。
- 若因為記錄不良而得到不規律的結果,您可以嘗試重新記錄您的心 電圖。您可以確認如何量測心電圖並重新記錄。
- 所有心電圖會與手機上的 ASUS HealthConnect (ECG App)應用程 式同步,您可以使用 ASUS HealthConnect (ECG App)應用程式與 醫生分享您的心電圖。

安全與效能

心電圖與心率運算皆依照 IEC 60601-2-47, IEC 60601-1, IEC 60601-1-2, IEC 60601-1-11 以及 IEC 62471標準或參考通過測試。

## 常見問題

- 1. 為何心電圖應用程式無法記錄?
  - · 請確認您完成華碩 VivoWatch 健康錶所有量測步驟。
  - 請確認您的手錶與手腕都是乾淨的。
  - 請確認手錶、手臂與雙手在量測時保持不動,以獲得最精準的結果。
- 2. 為何量測時出現大量雜音或干擾?
  - 量測時請將手臂靠在穩固表面或膝上,試著放鬆並保持不動。
  - 請確認手錶不會在手腕上晃動。依照正常方式將錶面向上配戴 底部碰觸皮膚並讓手錶遠離腕骨。
  - · 遠離任何連接電源插座的電器以避免任何電子干擾。
- 3. 心電圖在畫面中上下顛倒,該怎麼做?

請確認手錶的手部設定是正確的。要檢查穿戴手設定,請向右滑動 至設定畫面 > 向上滑動至個人資料畫面 > 點選箭頭以開始調整 個 人資料設定。當在穿戴手畫面時,請確認選擇手錶的穿戴手。

### 聯絡資訊

#### 華碩電腦股份有限公司 ASUSTeK COMPUTER INC. (台灣) 市場訊息

## 批北

- :臺北市北投區立德路 15號 1樓
- 雷話 : +886-2-2894-3447
- 傳直 : +886-2-2890-7798
  - : http://www.asus.com/tw/

#### 技術支援

線ト支援

網計

電話

#### :+886-2-2894-3447 (0800-093-456)

- : https://www.asus.com/support/Product/ContactUs/ Services/questionform/?lang=zh-tw
- 製浩業者名稱 製浩業者地址 醫療器材商名稱 : 華碩電腦股份有限公司
  - : 華碩電腦股份有限公司
  - :臺北市北投區立德路 15 號 1 樓
- 醫療器材商地址 :臺北市北投區立德路 15 號 1 樓

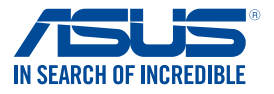